## Manual simplificat d'Avimeca v 2.7

1.- Obrir un fitxer en format vídeo avi.

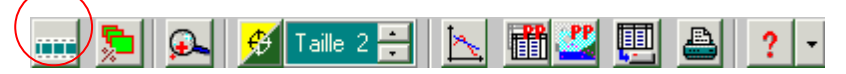

2.- Modificar la grandària de la imatge

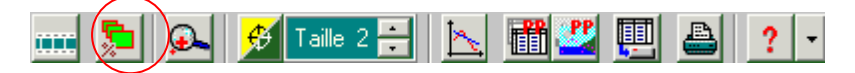

3.- Escollir uns eixos de coordenades. Col·locar l'origen de coordenades sobre una de les imatges. Les coordenades dels punts marcats seran calculades a partir de l'origen escollit.

| Mesures | Etalonnage     | Propriétés du clip |
|---------|----------------|--------------------|
| Origi   | ne et sens des | saxes              |

4.- Establir les dimensions de la imatge seleccionant dos punts amb l'ajut del punter del ratolí. Indicar, amb l'ajut del teclat, la distància real que separa aquests dos punts de la imatge.

| Mesures Etalonnage Propriétés du clip                                                                 |
|----------------------------------------------------------------------------------------------------|
| Echelle                                                                                               |
| d = 2,00E-1 m                                                                                         |
| d the last                                                                                            |
| P2                                                                                                    |
| I <u>ler point</u> <u>2ème point</u><br>pX=1 Coordonnées p×= 2<br>pY=358 <sup>en pixels</sup> pY= 357 |

5.- Escollir una imatge com a origen de les dades.

| Mesures Eta   | alonnage   Propriétés du | ı clip |
|---------------|--------------------------|--------|
|               |                          |        |
| Origine des d | ates (t = 0) : image n°  | 5 🗄    |

6.- Seleccionar les posicions successives amb l'ajut del ratolí. Cada clic fica una marca i fa avançar l'animació una imatge. Les coordenades de les marques es presenten en forma de taula.

| $\frown$       |            |                  |        |
|----------------|------------|------------------|--------|
| Mesures        | Etalonnage | Propriétés du cl | ip     |
| Décimales de I |            | Chiffres de      | х, у 💽 |
| t(s)           | x (m)      | y (m)            |        |
| 0,000          | 0,00E+0    | 0,00E+0          |        |
| 0,040          | 7,45E-2    | 1,45E-1          |        |
| 0,080          | 1,49E-1    | 2,70E-1          |        |
| 0,120          | 2,23E-1    | 3,80E-1          |        |
| 0,160          | 2,94E-1    | 4,78E-1          |        |
| 0,200          | 3,68E-1    | 5,53E-1          |        |
| 0,240          | 4,39E-1    | 6,19E-1          |        |
|                | E MOE -    |                  |        |

7.- Exportar directament les dades cap el programa d'anàlisi gràfica Regressi.

📖 🖕 🖋 Taille 2 🗃 📐 🏙 🖑 🖳 🔒 ? 🔹

8.- Exportar directament les dades cap el portapapers del windows.

| <br>🕰 🗖 | 🦸 Taille 2 🚍 | 1 🖳 🖳 | 2 🚔 | Ŧ |
|---------|--------------|-------|-----|---|
|         |              |       |     |   |

9.- Accedir a l'ajut d'Aviméca.

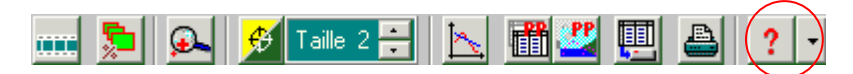

10.- L'orde dels passos 3, 4, 5 i 6 no té importància. Totes les accions dels tipus 3, 4 o 5 automàticament es veu reflectida en la taula 6.